# 期刊利用教育 館內流通電腦查詢

| ③書目查詢(Cal) 系統②報表 ® 説明田 ● ● ● ● 筆數 0 「 橫向書面 □ Tag格式 ▽ 顯示館 ↓ | <b>.</b> 2 X                                                                                                    |
|------------------------------------------------------------|----------------------------------------------------------------------------------------------------|
|                                                            | ×<br>● 選販委員資料(Ca4)                                                                                                    |
|                                                            | 菜房「資料         互動光碟(CD-1)         幻燈杵(Slides)         幻燈木(Filmstrip))         布偶         兒童繪本         兒童繪本         兒童繪本         兒童繪本         兒童繪本         月童繪本         月童繪本         月童繪本         月童繪本         月童繪本         月童繪本         月童繪本         月童繪本         月童繪本         月童繪本         月童繪本         月童繪本         月童繪本         月童繪本         月童繪本         「算料光碟(CD-D)         「資料光碟(CD-D)         「資料光碟(CD-D)         「資料光確(CD-D)         「日確定         「取消」         第說明         CN LC EN SN CC |
|                                                            | .iBasePro 圖書館自 🖮 😰 📍 🔿 🗥 下午 05:20                                                                                                    |

| 10 書目查詢(Ca1)                          |                                                   |
|---------------------------------------|---------------------------------------------------|
| 条統(S) 報表(R) 說明(H)                     |                                                   |
| 🍌 📩 🗗 🖄 🗹 🔟 🔁 🗎 義 321/321 🗆 🕇         | 向畫面 □ Tag格式 □ 顯示館藏                                |
| 查詢記錄                                  |                                                   |
| 1.社區發展 (A3717):(現)[期刊(Chinese)]=Commu | 書名:社區發展 (A3717):(現)=Community Development Journal |
| 2.亞東劇團代禱通訊(D1526):(現)[期刊(Chinese      | 資料類型:[期刊(Chinese)]<br> 出 版 項:台北市                  |
| 3.基督教興華人文化社會研究中心通訊(B4247):(           | ISSN:1028-9496<br>附付 註: 頂:相子(), 訂購, 零子()          |
| 4.基督書院學報 (B4257):(停)[期刊(Chinese)].    |                                                   |
| 5.高教創新:原高教技職簡訊 (A0451):(現)[期刊         | 附 註 頃:no.141-148(2013-2014)~                      |
| 6.親子天下(A0111);(現)[萬刊(Chinese)]=Educa  |                                                   |
| 7.靈神之友(C1942]:(現)[期刊(Chinese)]臺山      |                                                   |
| 8.信筌愛 (B2002) (停)[期刊(Chinese)]=更名:;   |                                                   |
| 9.學校體育(A7470):(現)[期刊(Chinese)]初脫      |                                                   |
| 10.心耕苗圃(D3546):(現)[期刊(Chinese)]台      |                                                   |
| 11.生命教育研究(A2840):(現)[期刊(Chinese)].    |                                                   |
| 12.中華衛理衛訊(D5421):(現)[期刊(Chinese)].    |                                                   |
| 13.希奎部落(B4004):(停)[期刊(Chinese)]初      | 微祭疱乐: 甲入期刊六321 丰良科。                               |
| 14.中國佈道會(B5628):(現)[期刊(Chinese)]      |                                                   |
| 15.原住民族(A7270):(現)[期刊(Chinese)]台      | 22: 現/迎刊(現)反停刊(停)。                                |
| 16.漢學研究通訊(A3713):(現)[期刊(Chinese)].    |                                                   |
| 17.家庭好時光(B2300):原愛家雜誌:(現)[期刊(C        |                                                   |
| 18.門諾月報(B7704):(現)[期刊(Chinese)]花      |                                                   |
| 19.心靈饗宴(B3123):(現)[期刊(Chinese)]新      |                                                   |
| 20.教育行政與評鑑學刊(A4021):(現)[期刊(Chin       |                                                   |
| 21.評鑑雙月刊(A0188):(現)[期刊(Chinese)]=Ev:  |                                                   |
| 22.中台神學論集(B5237):(現)[期刊(Chinese)].    |                                                   |
| 23.神思(B3560):(現)[期刊(Chinese)]香港:      |                                                   |
| 24.浸神學刊(B0332-1):(現)[期刊(Chinese)]     |                                                   |
| 25. 成大宗教與文化學報(A5434):(現)[期刊(Chin      |                                                   |
| 26.思興言(A6700):(現)[期刊(Chinese)]台北      | <                                                 |
| 27.台灣神學教育年刊(B2900):(停)[期刊(Chines      | 開始查詢 簡易查詢 🗇 🚱 亳 🏛 🌆 😰 CN LC BN SN CC              |
|                                       |                                                   |

#### 🔟 書目查詢(Ca1)

#### 条統(S) 報表(R) 說明(H)

🍌 📩 🗗 🗊 🕑 📝 🛅 🗎 筆數 321/321 □ 橫向畫面 □ Tag格式 ☑ 顯示館藏 查詢記錄 • 書資版出附附附 1.社區發展 (A3717):(現)[期刊(Chinese)]=Commu:^ 2. 亜東劇團代禱通訊(D1526):(現)[期刊(Chinese 項項 :台中市:中國佈道會 :現刊,贈問,難早刊 3.基督教與華人文化社會研究中心通訊(B4247):(3 頂 4.基督書院學報 (B4257):(停)[期刊(Chinese)]. 註 |5.高教創新:原高教技職簡訊 (A0451):(現)[期刊 |6.親子天下(AO111):(現)[期刊(Chinese)]=Educa 登錄號.. 館別/館藏地 小服 TB/期刊室 TB/期刊室 MCA019645 7.靈神之友(C1942):(現)[期刊(Chinese)].--臺北 MCA01988 |8.信笔愛 (B2002):(停)[期刊(Chinese)]=更名:; 9.學校體育(A7470):(現)[期刊(Chinese)].--初別 10.心耕苗圃(D3546):(現)[期刊(Chinese)].--台) 11.生命教育研究(12840):(現)[期刊(Chinese)]. .中華衛理衛訊(D5421) (現)[期刊(Chinese)]. 13.希奎部落(B4004):(停)[期刊(Chinese)].--初 14.中國佈道會(B5628):(現) 期刊(Chinese)1.-15.原住民族(A7270):(現)[斯刊(Chinese)].--台) 16.漢學研究通訊(A3713):(鴁)[期刊(Chinese)]. 家庭好時光(B2300): 厚愛家雜誌:(現) [ 期刊(C] 18.門諸月報(P7704):(現)[期刊(Chinese)].--花 19.心靈饗宴(B3123):(現)[期刊(Chinese)].--新 |20.教育行政與評鑑學刊(A4021):(現)[期刊(Chin-21.評鑑雙月刊(A0188):(現)[期刊(Chinese)]=Ev: 22.中台神學論集(B5237):(現)[期刊(Chinese)]. 23.神思(B3560):(現)[期刊(Chinese)].--香港:, |24.浸神學刊(BO332-1):(現)[期刊(Chinese)].--|25.成大宗教與文化學報(A5434):(現)[期刊(Chin-|26.思與言(A6700):(現)[期刊(Chinese)].--台北 27.台灣神學教育年刊(B2900):(停)[期刊(Chines -< >

#### 

### 左方點選資料後, 1.右方顯示: 架號 (B5628)。 2. 附註項顯示: 館藏過刊收藏。 3. 下方處則顯示: 現刊收藏。

開始查詢 🛾 🗑 🖾 🏟 🕼 🖉 🗐 CN LC BN SN CC

# 從學校網站進入圖書館網站

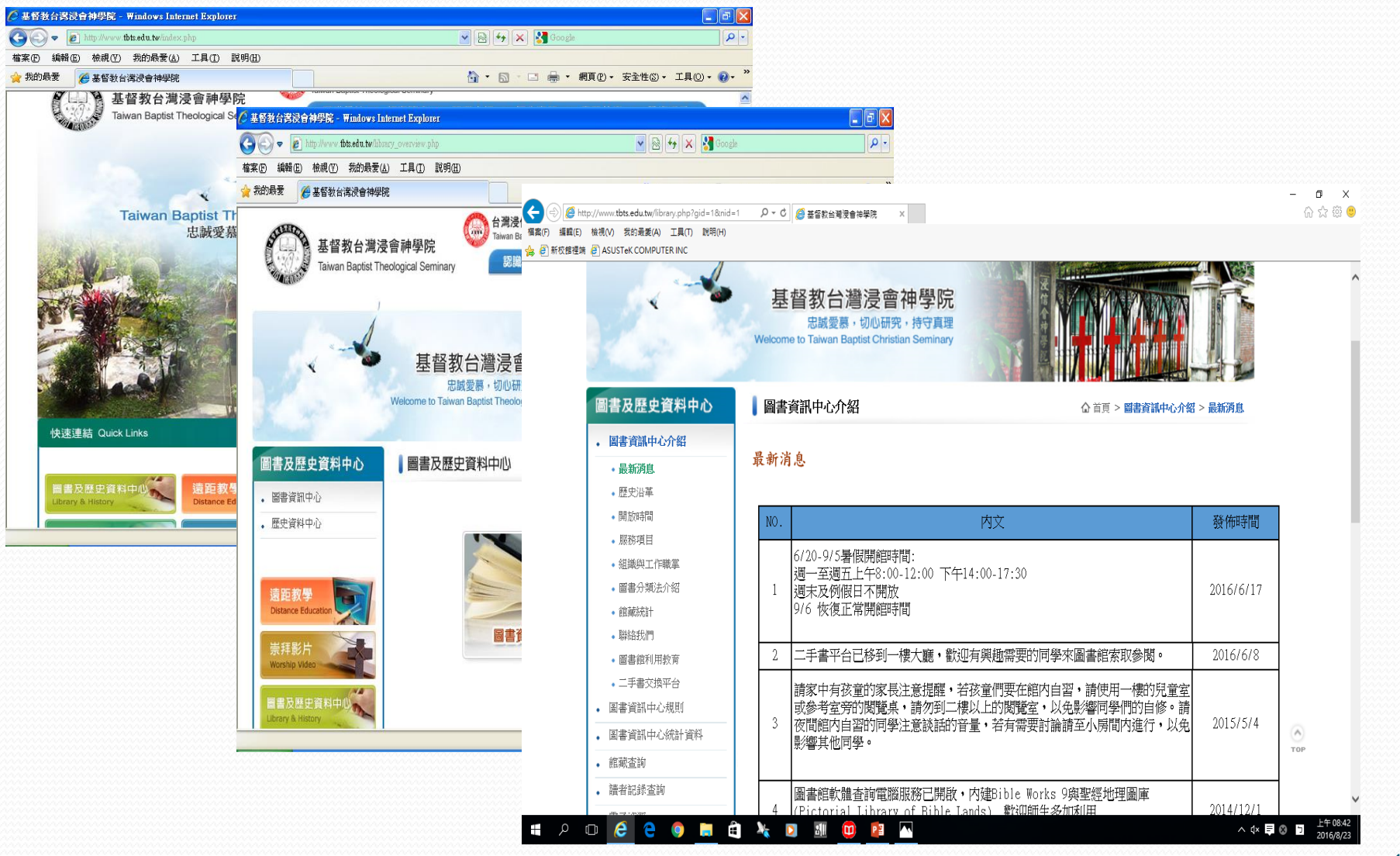

## 如何查詢本館期刊?

| 圖書及歷史資料中心                   | 圖書   | 資訊中心介紹 ① 首頁 > 圖書資訊中心介紹                      | 1 > 最新消息  |
|-----------------------------|------|---------------------------------------------|-----------|
| • 圖書資訊中心介紹                  |      |                                             |           |
| <ul> <li>最新消息</li> </ul>    | 最新消  |                                             |           |
| ● 歷史沿革                      |      |                                             |           |
| • 開放時間                      | NO.  | 内文                                          | 發佈時間      |
| • 服務項目                      |      |                                             |           |
| • 組織與工作職掌                   |      | 6/20-9/5暑版開館時間:<br>调一                       |           |
| • 圖書分類法介紹                   | 1    | 週末及例假日不開放                                   | 2016/6/17 |
| <ul> <li></li></ul>         |      | 9/6 恢復正常開館時間                                |           |
| • 聯絡我們                      |      |                                             |           |
| • 圖書館利用教育                   | 2    | 二手書平台已移到一樓大廳・歡迎有興趣需要的同學來圖書館索取參閱。            | 2016/6/8  |
| <ul> <li>二手書交換平台</li> </ul> |      |                                             |           |
| • 圖書資訊中心規則 進入圖書             | 館網站過 | · 参考室旁的閱覽桌,請勿到二樓以上的閱覽室,以免影響同學們的自修。請         |           |
| • 圖書資訊中心統計 擇"館藏了            | 查詢"  | 間館内自習的同學注意談話的音量,若有需要討論請至小房間内進行,以免<br>響其他同學。 | 2015/5/4  |
| 館藏查詢                        |      |                                             |           |
| 請者記録查詢                      |      | 圖書館軟體杳詢雷腦服務已開啟・内建Bible Works 9與聖經地理圖庫       |           |

### 館藏查詢與中、英文期刊目錄

#### 英文期刊目錄

按字母順序排列

23

5

15

16 17

18

#### 中文期刊目錄

#### 圖書及歷史資料中心

- 。 圖書資訊中心介紹
- 。 圖書資訊中心規則
- 。 圖書資訊中心統計資料

#### . 館藏查詢

- 館載查詢
- 新書通告
- ・近三個月新書通告
   ・英文期刊目錄
   ・中文期刊目錄
   ・指定参考書諸單
   ・讀者記錄查詢
- 電子資源
- とないない。
- 館際合作

完成

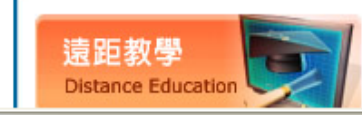

|    | 刊名                                                                      |
|----|-------------------------------------------------------------------------|
|    | Accent                                                                  |
| 2  | Acts                                                                    |
| ;  | Adult Leadership                                                        |
| Ļ  | Africa Theological Journal                                              |
| 5  | American Baptist Quarterly                                              |
| 5  | American Journal of Theology &<br>Philosophy                            |
| ,  | Anglican Theological Review, The (The<br>Anglican Theological Review)   |
| }  | Aramaic Studies                                                         |
| )  | Archive for the Psychology of<br>Religion/Archiv für Religionspychologi |
| .0 | Areopagus                                                               |
| .1 | Aries                                                                   |
| 2  | Asia Harvest                                                            |
| .3 | Asia Journal of Theology                                                |
| .4 | Asia Magazine                                                           |

Asia Theological News

Asian Baptist News

Asian Report

Aware

|    | 架號    | 刊名           | 現刊室 | 過刊室 | 電子版 |
|----|-------|--------------|-----|-----|-----|
| 1  | A0005 | 癌症新探         | ٧   |     |     |
| 2  | A0075 | 諮商與輔導        | v   | v   |     |
| 3  | A0111 | 親子天下         | ٧   |     |     |
| 4  | A0188 | 評鑑雙月刊        | v   |     |     |
| 5  | A0200 | 康健雜誌         | ٧   |     |     |
| 6  | A0232 | 新活水          | v   | ٧   |     |
| 7  | A0451 | 高教技職簡訊       | ٧   |     |     |
| 8  | A0634 | MUZIK謬斯客古典樂刊 | v   | v   |     |
| 9  | A0731 | 應用心理研究       | ٧   | ٧   |     |
| 10 | A1019 | 琉璃光季刊        | ٧   |     |     |
| 11 | A1100 | 天下雜誌         | ٧   |     |     |
| 12 | A1427 | 張老師月刊        | ٧   | ٧   |     |
|    |       |              |     |     |     |

### 查詢範例:查詢期刊名

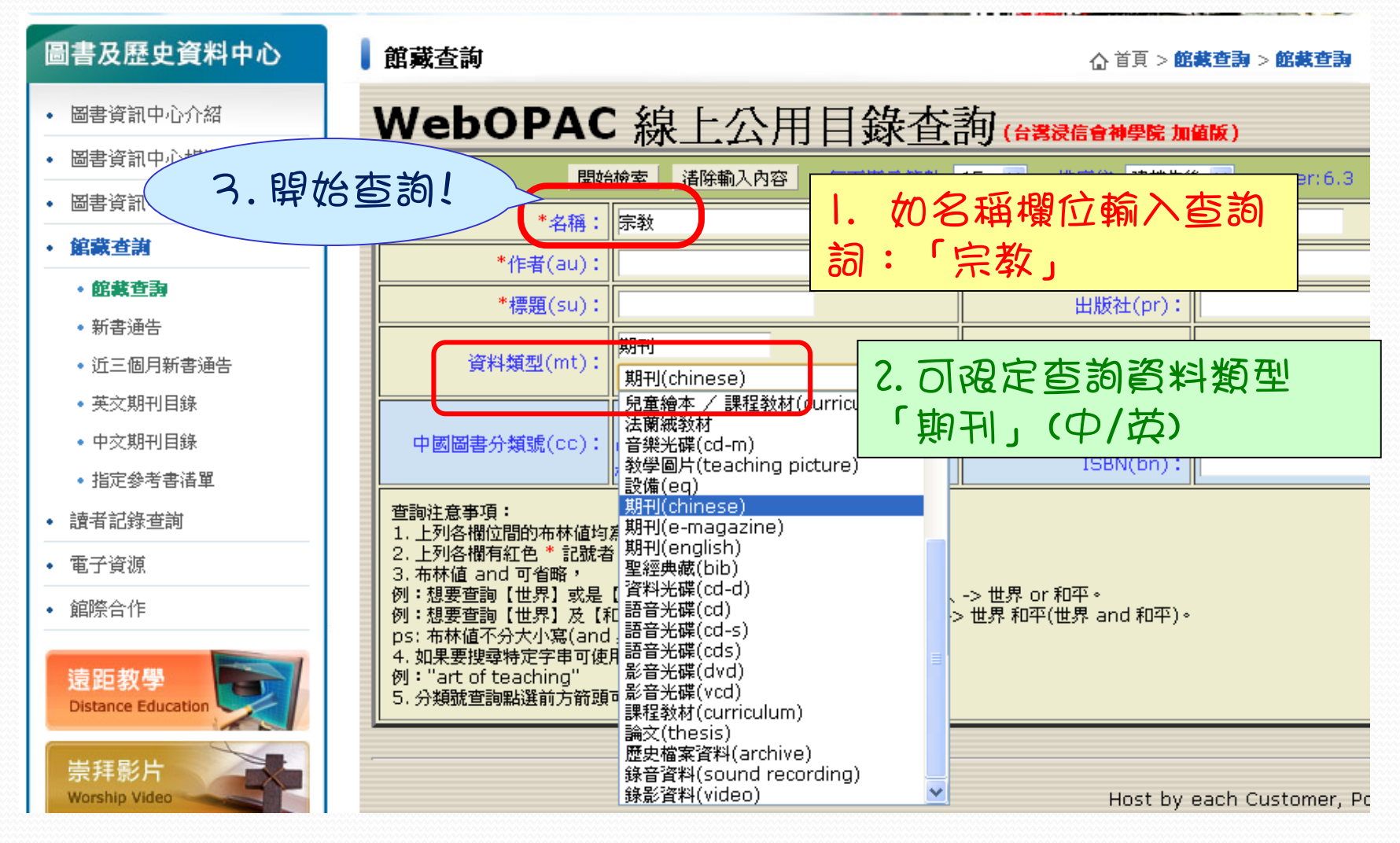

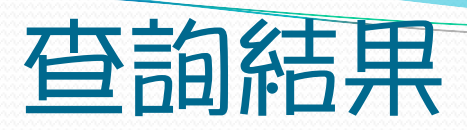

|   | 圖書及歷史資料中心                                                                  | 館藏查詢                                      | ☆ 首頁 > 館裁查詢 > 館裁查詢                                                                 |
|---|----------------------------------------------------------------------------|-------------------------------------------|------------------------------------------------------------------------------------|
|   | • 圖書資訊中心介紹                                                                 | WebOPA                                    | C線上公用目錄查詢(☆≋浸信會神學院 加値版) ^ ●                                                        |
|   | <ul> <li>圖書資訊中心規則</li> <li>圖書資訊中心統計資料</li> </ul>                           | 圖書館首頁 查詢畫面<br>查詢條件:<br>書名:宗教              | 書目簡略資料<br>                                                                         |
|   | <ul> <li>・ 館蔵査詢</li> <li>・ 館蔵査ඛ</li> </ul>                                 | 資料類型:期刊                                   | · · · · · · · · · · · · · · · · · · ·                                              |
|   | <ul> <li>新書通告</li> </ul>                                                   |                                           | 查得筆數有 16 筆共 2 頁 / 第 1 頁 1 ▼                                                        |
|   |                                                                            | 第1章         成大宗           第2筆         世界宗 | 教與文化學報(A5434):(現)。台南市:國立成功大學中國文學系<br>教研究(E4613):(現)。北京市:中國社會科學院世界宗教研究所             |
| · | ⇒點這裡!→ /                                                                   | 第3筆<br>中國宗<br>第4筆<br>世界宗                  | 数(E5634):(現)北京市:中國宗教雜誌社<br>数文化(E4602):(現)北京市:中國社會科學院世界宗教研究所                        |
|   | • 指定參考書清單                                                                  | 第5筆 當代宗<br>第5章 當代宗                        | 数研究(E9234):(現)=Contemporary Religious Studies上海市:上海社會科學院宗                          |
|   | <ul> <li>請者記錄查詢</li> <li>(本) (本) (本) (本) (本) (本) (本) (本) (本) (本)</li></ul> | 第6筆     宗教(E       第7筆     心鏡宗:           | 3048):(現)北京市:中國人民大學書報資料中心<br>教季刊(E5380):(現)台北市:台北市政府民政局,2004年(民國93年)               |
|   | •<br>電                                                                     | 第8筆     新世紀       第9筆     台灣宗             | 宗教研究(E0423):(現)—New Century Religious Studies台北縣:宗博出版社<br>教研究(E4334):(現)台北縣:台灣宗教學會 |
|   | <b>渍</b> 跖教學                                                               | 第 10 筆 宗教世<br>第 11 筆 宗教士                  | 界(E3446):(停)台北市:弘化總院財團法人宗教世界雜誌社<br>;京大(C3048-1):(停)北京:中國人民大學情報資料中心                 |
|   | Distance Education                                                         | 第 12 筆 宗教-R<br>第 13 第 宗教-R                | i京大(C3048):(停)南京:南京大學宗教研究所<br>管(B3444):(停)                                         |
|   | 崇拜影片<br>Worship Video                                                      | 第 14 筆<br>第 15 筆<br>圖書館首頁 3               | 奇到16筆題名有"宗教"的期刊                                                                    |

| 瀏 | 覽其 | <b>月</b> 干I | 書       |  |
|---|----|-------------|---------|--|
|   |    |             | 2000000 |  |

| 館藏查詢                                                                        | ☆ 首頁 > 館裁查詞 > 館裁查詞                    |
|-----------------------------------------------------------------------------|---------------------------------------|
| WebOPAC 線上公用目錄查詢(論義)                                                        | 言會神學院 加值版)                            |
| 書名:輔仁宗教研究(B5234-1)(現) ← 現刊或停刊<br>出版項: 臺北縣:輔仁大學法學院                           | · · · · · · · · · · · · · · · · · · · |
| 一般註:現刊,訂閱,半年刊<br>內容註:宗教類雜誌 <u>架號</u> <u>《館藏</u>                             | 記錄:卷期(年)                              |
| 館臧註: n.1(2000/5), n.15-19(2007-09), n.20-21(2010) ~<br>標題項:宗教論文<br>標題項:宗教研究 |                                       |
|                                                                             |                                       |

| 連結查詢           | 權威標目                 |             |
|----------------|----------------------|-------------|
| 書名             | 輔仁宗教研究 (b5234-1):(現) | ※再依架號、館藏記錄, |
| 作者             | 天主教輔仁大學法學院宗教學系編      |             |
| 出版項            | 輔仁大學法學院              |             |
| 叢書項            |                      | 牧期刊         |
| 標題項            | 論文・宗教・宗教・研究          |             |
| 分類號            |                      |             |
| 杜威分類法          |                      |             |
| ISBN           |                      |             |
| Last Same L. L |                      |             |

## 如何查找基督教中文期刊文章?

|      |    |        | TAO                                 | 臺灣學智慧減                                     |                                                           |
|------|----|--------|-------------------------------------|--------------------------------------------|-----------------------------------------------------------|
|      |    |        | 校內外可連線》                             | 劉覽/下載文章請洽圖書                                | 館                                                         |
|      |    |        | 「TAO臺灣學智慧藏」(原名:台灣<br>文獻資料庫平台,以台灣學術文 | 彎學術線上)為一提供整<br>≦獻成果為內容核心,收;<br>聲術文獻,收錄範圍含招 | 合性檢索與電子全文服務的台灣學術<br>錄期刊、學術專書、研討會論文、學<br>5人文科學、社會科學、白然科學、應 |
| * (T | Ib | SJ 先利[ | 目之下,原于                              | 方式提供全球讀者公開。<br>集之處,亦可做為台灣                  | 檢索、瀏覽、下載及列印電子全文等<br>學術成果之傳算窗口                             |
| 資源   | 查  | 找期刊書   | 目・再查詢紙本                             | D點下載點數,歡迎多加                                | 使用" <u>中文基督教期刊</u>                                        |
| 館藏   | 0  |        |                                     | K                                          | <u> </u>                                                  |
|      |    |        | 基督                                  | A<br>教期刊索引                                 |                                                           |
|      |    |        | 免費資源,                               | 校內外均可連線使用                                  |                                                           |
|      |    | 資料庫介紹  | 中華福音神學院圖書館設置的期<br>期刊。               | 肝刑篇目查詢系統,可依                                | 期刊的篇名、作者、出版品等來查詢                                          |
|      | Ι. |        |                                     |                                            |                                                           |
|      |    |        | 科技資源                                | 訊中心相關網站                                    |                                                           |
|      |    |        | 免費資源,                               | 校內外均可連線使用                                  |                                                           |
|      |    |        | REAL+科技資訊網路整合服務                     | 系統                                         |                                                           |
|      |    | 資料庫介紹  | 國研院科技政策研究與資訊中心發<br>題網站等。            | <b>圭</b> 置之系統,提供各學科                        | 的免費學術資源,包括期刊資訊、主                                          |
|      |    |        | <b>全國</b> 期和聯合日錄                    |                                            |                                                           |

## 《中文基督教期刊目次查詢系統》介紹

- ★ 由中華福音神學院圖 書館所建立的期刊索 引系統,收錄該館重 要的中文基督教期刊 之書目。
- ★ 可依期刊、篇名、作 者、出版品等欄位查 詢期刊文章。

| (○○○) ▼ (2) http://www.toc.ces.org.tw/toc/default.html     ▼ (2) (4) (4) (4) (4) (4) (4) (4) (4) (4) (4 |
|----------------------------------------------------------------------------------------------------|
| : 楢案 ① 編輯 ② 検視 ① 我的最愛 ④ 工具 ① 説明 ④                                                                       |
|                                                                                                    |
|                                                                                                    |
| 期刊的系統                                                                                                   |
| 邏輯組合: ●AND 或 OR 查 詢 清除查詢資料 使用說明<br>篇名關鍵字:<br>刊 名:<br>刊名關鍵字:<br>作 者:<br>出版日期: ~ [西元 yyyymm]              |
| 字串: 欄位 刊名 🗸 📓 覽                                                                                         |
|                                                                                                    |

# 其它常用的期刊篇目索引系統

### 國家圖書館-臺灣期刊論文索引系統

| <b>新花</b> 期别文           | 國家圖書館<br>「聽資訊網」臺灣期刊論文索引系統 ► 個人化服務 ► 登入 ► 註冊       |
|-------------------------|---------------------------------------------------|
| ▶ 期刊指南 ▶ 臺灣期            | 刊論文索引 ●報紙資訊系統 ●相關連結                               |
|                         | 用大价票 关西、查勒肥强、筋具变动                                 |
| 公佈欄 💿                   |                                                   |
| 系統簡介 💿                  | <b>簡易查詢</b> 進階查詢   自然語言查詢   指令查詢                  |
| 查詢服務 💿                  | 查詢値 🔰                                             |
| 收編期刊瀏覽 ○                | 查詢欄位 ▶ ☑ 篇名 ☑ 關鍵詞 □ 作者 □ 摘要 □ 全文                  |
| 篇目分類瀏覽 ○                | 資料性質 > ☑ 學術性 ☑ 一般性                                |
|                         | 資料類型 ▶ ⊙ 全部 ○ 書評                                  |
| ▶ 期刊授權                  | 語文 🔰 全部 🔍                                         |
| ▶ 館外讀者如何取得全文            | 查詢模式 ▶ ◉ 精確 ○ 同音 ○ 模糊 ○ 漢語拼音                      |
| ▶ 軟體工具下載                | 查詢結果 🕨 排序依 出版年月 🖌 🛇 遞增 💿 遞減                       |
| ▶ 熱門期刊資訊                | 每頁顯示 > 20 - 筆資料                                   |
| RSS                     | <b>査</b> 詢 清除                                     |
|                         |                                                   |
|                         | 腰私權宣告 资訊安全政策                                      |
| 無障礙 员<br>A+ccessibility | © 資料庫著作權人: <u>國家圖書館</u> Email: <u>國家圖書館期刊文獻中心</u> |

## 《中文基督教期刊目次查詢系統》介面

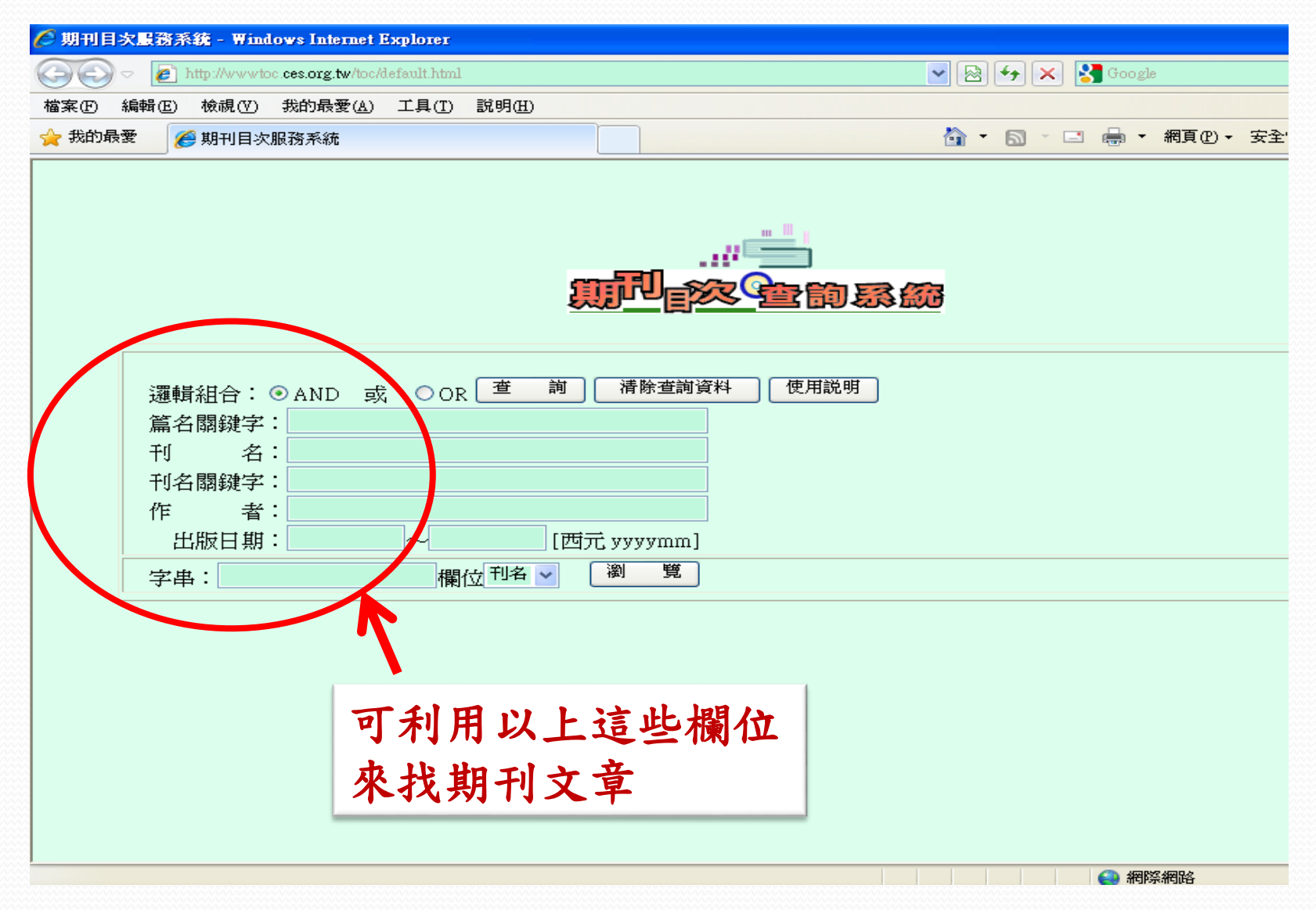

以篇名查詢"家庭教會"做範例:

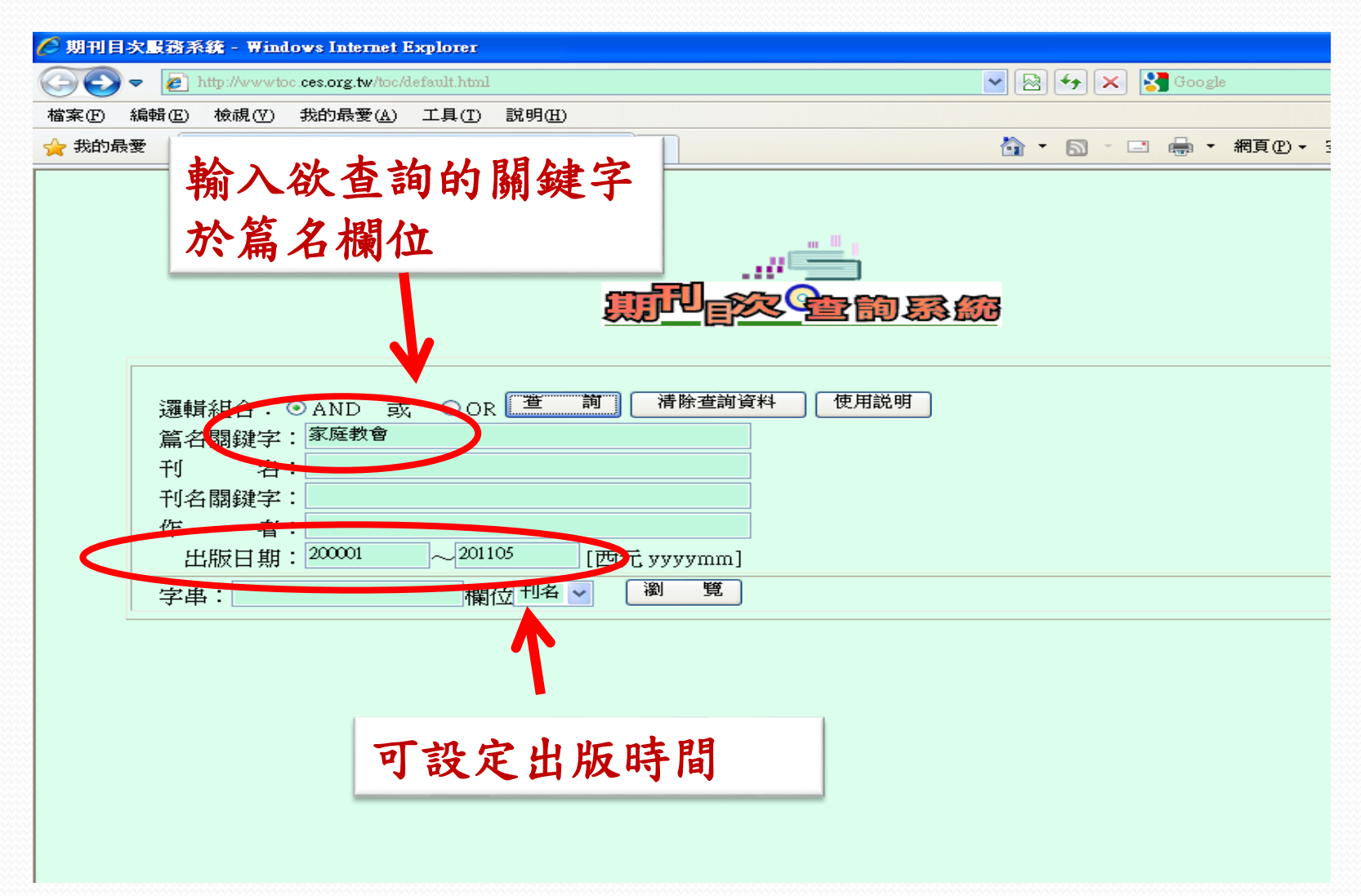

### 期刊書目資料:點選需要的文章,記下文章的出處,卷期

| 🖉 期刊目次服務系統 - Windows Internet Explorer                                                                                                    |                                                                                                    |                                                     |
|----------------------------------------------------------------------------------------------------|----------------------------------------------------------------------------------------------------|-----------------------------------------------------|
| 🚱 💿 💌 🙋 http://www.toc.ces.org.tw/cgi/toc/m_toc.exe                                                                                                    | 💌 🗟 😽 🗙 🚱 Google                                                                                                    |                                                     |
| 檔案(F) 編輯(E) 檢視(Y) 我的最愛(A) 工具(T) 說明(H)                                                                                                    |                                                                                                    |                                                     |
| 🚖 我的最愛 🦉 期刊目次服務系統                                                                                                    | 🐴 • 🗟 · 🗆 🖶 • #                                                                                                    | 頁① - 安全性② - 工具◎ - ⑧ - <sup>≫</sup>                  |
| ▲ 通知 (2000) (2000) |                                                                                                    |                                                     |
| 序號 篇                                                                                                    | 名 作 * *                                                                                                    |                                                     |
| <ul> <li>○○○○○○○○○○○○○○○○○○○○○○○○○○○○○○○○○○○○</li></ul>                                                                                                    | 夏     夏       夏     夏       夏     夏 | <sup>-</sup> • <b>與已經空詞系統</b><br>期刊目次服務系統<br>詳細顯示格式 |
| 0007 <u>國内家庭教會面面觀</u><br>0008 右關家庭教會獨立登封期籍的探討                                                                                                    | 篇 名                                                                                                    | 中小型態家庭教會調查報告                                        |
| 0009家庭教會登記的探究                                                                                                    | * 類號                                                                                                    | 275.2 [中國教會]                                        |
| 0010 令人嚮往的異象一為何大使命最終由                                                                                                    | 中國家庭教會完成 P 作 者                                                                                                    |                                                     |
| 0011 <u>中國家庭教會的人觀與影響</u><br>0012 梁 <i>《如</i> 史詩歌》看去班期新日月常房                                                                                                    | <sup>₹</sup> 刊 名                                                                                                    |                                                     |
| 0012 位 《四图时选》 有不匹戰到中國家庭<br>0013 中小型熊家庭教會調查報告                                                                                                    | · 卷期年月                                                                                                    | vol: 1 issue: 4 published: 200110                   |
| 0014 華中某大型家庭教會的發展歷程                                                                                                    | ₹                                                                                                    | <sup>4249</sup>                                     |
| 0015 <u>中國家庭教會「一次得救」爭論背景</u>                                                                                                    | ₩⇒_C P                                                                                                    |                                                     |
| 0010 <u>辰內多度教會楊毓東牧師訪談錄</u><br>0017 北京家庭教會楊毓東牧師訪談錄                                                                                                    | <u>柴田7</u> か                                                                                                    | 中有"家庭教会"並且於                                         |
|                                                                                                    |                                                                                                    |                                                     |
|                                                                                                    |                                                                                                    | 2000年以後出版的期刊入                                       |
|                                                                                                    | [日次杏諭圭帝]                                                                                                    |                                                     |
|                                                                                                    | 「ロハ車関重回」                                                                                                    |                                                     |

## 如何取得全文?

- 此系統僅提供<mark>期刊的</mark> 目次,並且,所查詢 到的是由華神圖書館 所建立的資料。
- ✗因此,若要取得本館 內的期刊全文,還需 要記下刊名、卷期、 出版年、頁次等資料, 回到浸神圖書館的查 詢系統再查詢本館館 藏紀錄。

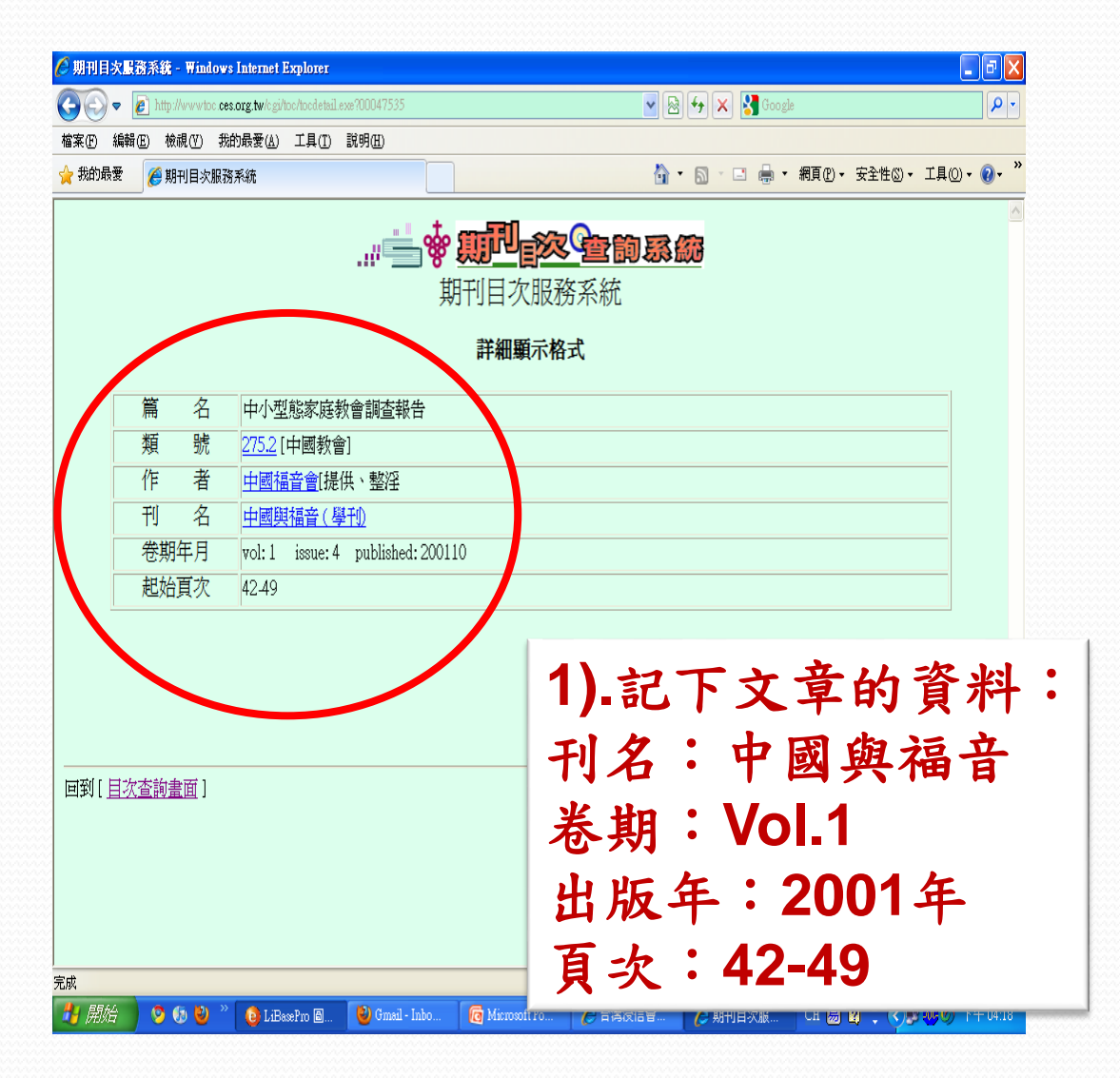

### 回到浸神查詢系統

#### 匪戴查詢

☆ 首員 > 館載査書 > 館載査書

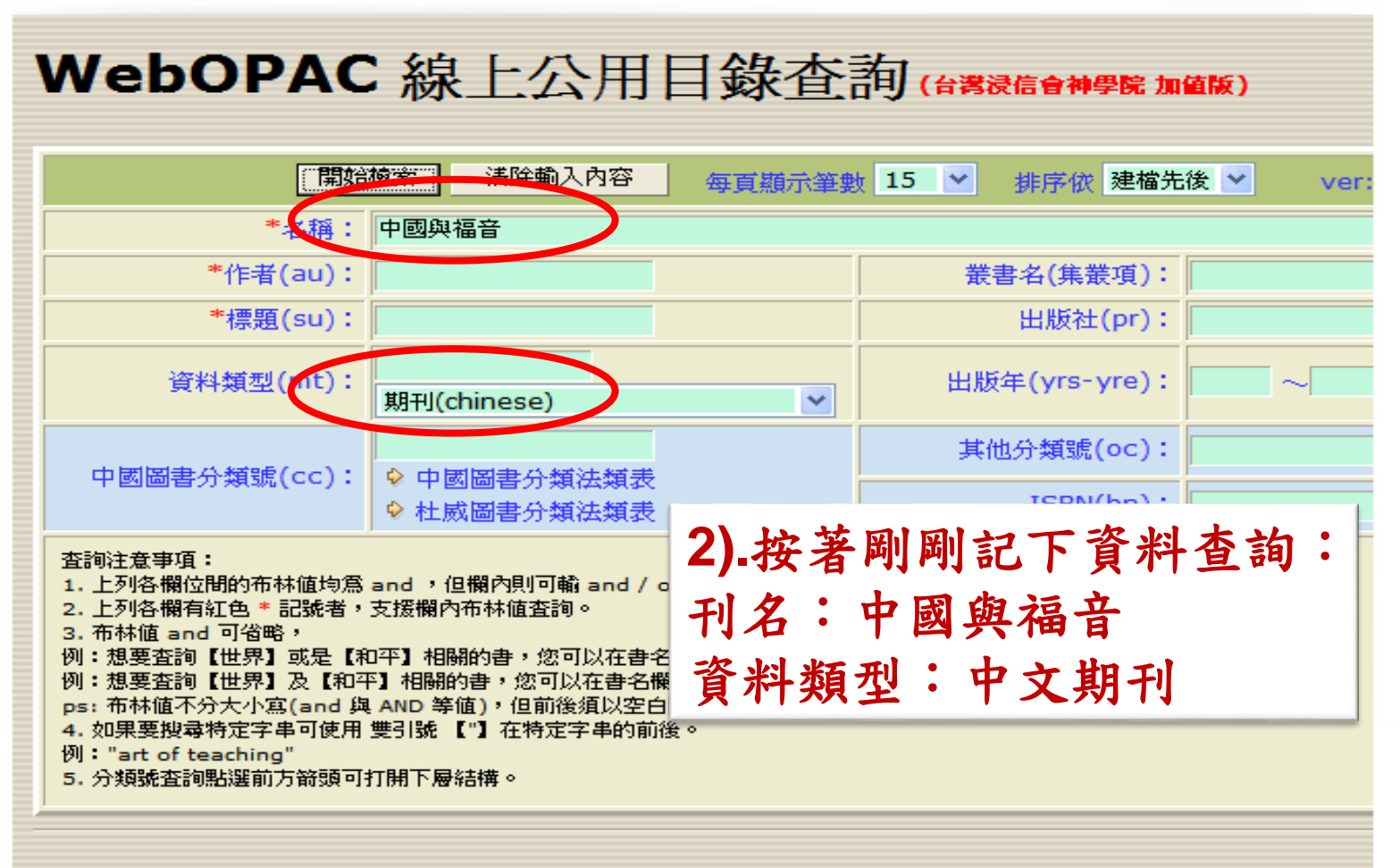

Host by each Custome

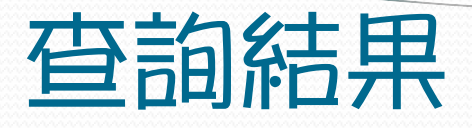

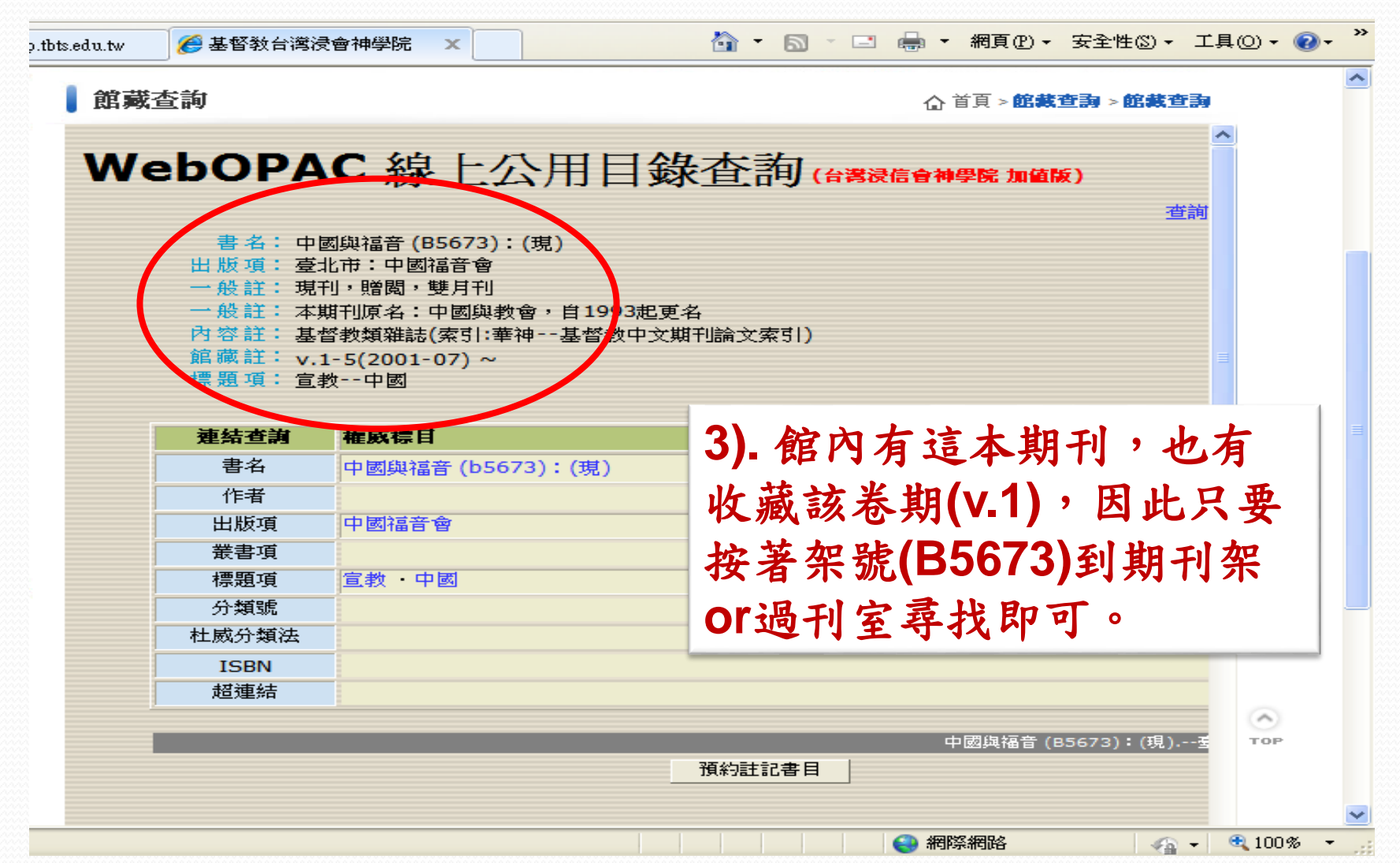

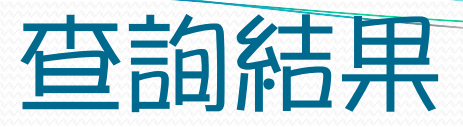

### 館戴查詢

☆ 首頁 > 館載查詢 > 館載查詢

### WebOPAC 線上公用目錄查詢(台灣浸信會神學院加值版)

圖書館首頁 查詢畫面

圖書館首頁 查詢畫面

查詢條件: 書名:青少年 資料類型:期刊

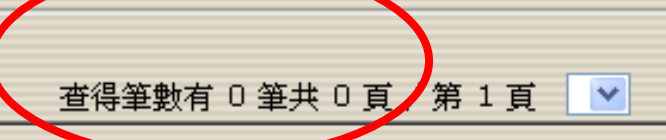

書目簡略資料

4). 若檢索結果找不到所需要 的期刊,或有期刊但無收藏需 要的卷期,則可以再嘗試館際 合作或尋找網路上的資源。

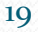

ier, Po 🖽 All F

2.244.